Sehr geehrte Damen und Herren,

wir freuen uns, Ihnen heute Ihre bestellten Deutschland-Tickets (D-Ticket) sowie einige Anleitungen zum Aboimport bzw. zum Ticketausdruck übermitteln zu können.

Die Ticketreports im Anhang enthalten für jede:n Schüler:in ein D-Ticket in Papierform sowie einen Abrufcode, mit dem das D-Ticket in die WOHIN-DU-WILLST-App geladen und digital angezeigt werden kann.

Wir bitten Sie, die PDF-Dateien an die Schulen weiterzuleiten. Die PDFs sind klassenscharf vorbereitet (sofern die Daten vorhanden sind), eine einfache Verteilung ist somit gewährleistet.

Das D-Ticket kann als Papierticket (bis 31.12.2023) und digital verwendet werden. Sowohl der Ausdruck als auch der Import des D-Tickets in die App sind erst 5 Tage vor dem Monat, ab dem es gilt, möglich. Für das neue Schuljahr demnach ab dem 26.08. Nutzen Schüler:innen das D-Ticket in ausgedruckter Form, müssen Sie sich über print@home jeden Monat ein neues Ticket ausdrucken. In der App erneuert sich das Ticket jeden Monat automatisch.

**Kündigung:** Das D-Ticket kann nur bis zum 10. eines Monats für das Folgemonat gekündigt werden (nach dem 10. d. Monats kann nur zum übernächsten Monat gekündigt werden). Rückwirkende Stornierungen sind nicht möglich.

Sollte eine Schülerkarte gekündigt werden, genügt eine Mitteilung über die endende Gültigkeit per E-Mail. Die Karte wird wie bisher ab diesem Zeitpunkt nicht mehr berechnet.

# Keine Ersatzkarten bei D-Tickets!

Mit dem Abrufcode auf dem ausgehändigten PDF können Schüler:innen bis zur Kündigung ein Ticket ausdrucken (bis 31.12. ist dies noch erlaubt) oder in die App importieren. Die Schüler:innen können damit jederzeit selbst einen Ersatzausdruck erstellen und die Karte, zum Beispiel bei Gerätewechsel, noch einmal auf die App im neuen Handy hochladen.

Unser FAQ auf <u>https://wohin-du-willst.de/deutschland-ticket/</u> hilft Schüler:innen und Eltern bei vielen Anwendungsfragen weiter.

Weitere Infos zur Gültigkeit des 49-Euro-Tickets erhalten Sie auf unserer Homepage unter <u>https://www.dbregiobus-bayern.de/tickets/deutschlandti-</u> <u>cket</u>.

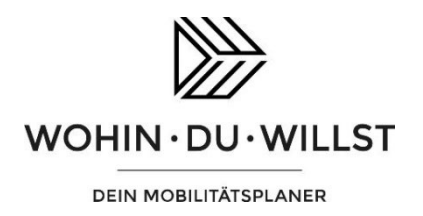

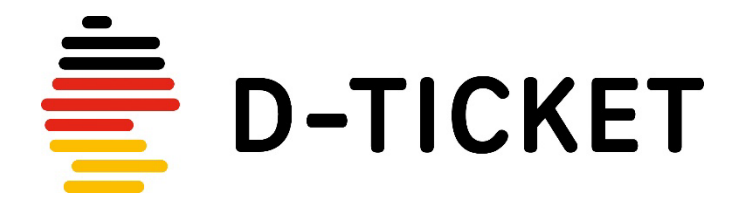

## Vom Abrufcode zur digitalen Fahrkarte - so wird's gemacht!

### App downloaden

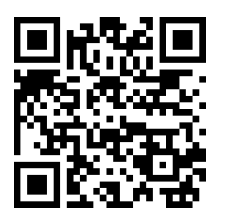

Scannen Sie den QR-Code und laden Sie sich die WOHIN·DU·WILLST-App kostenfrei aus dem Google Play Store bzw. dem App Store herunter.

#### Mit dem Abrufcode ein digitales Ticket generieren

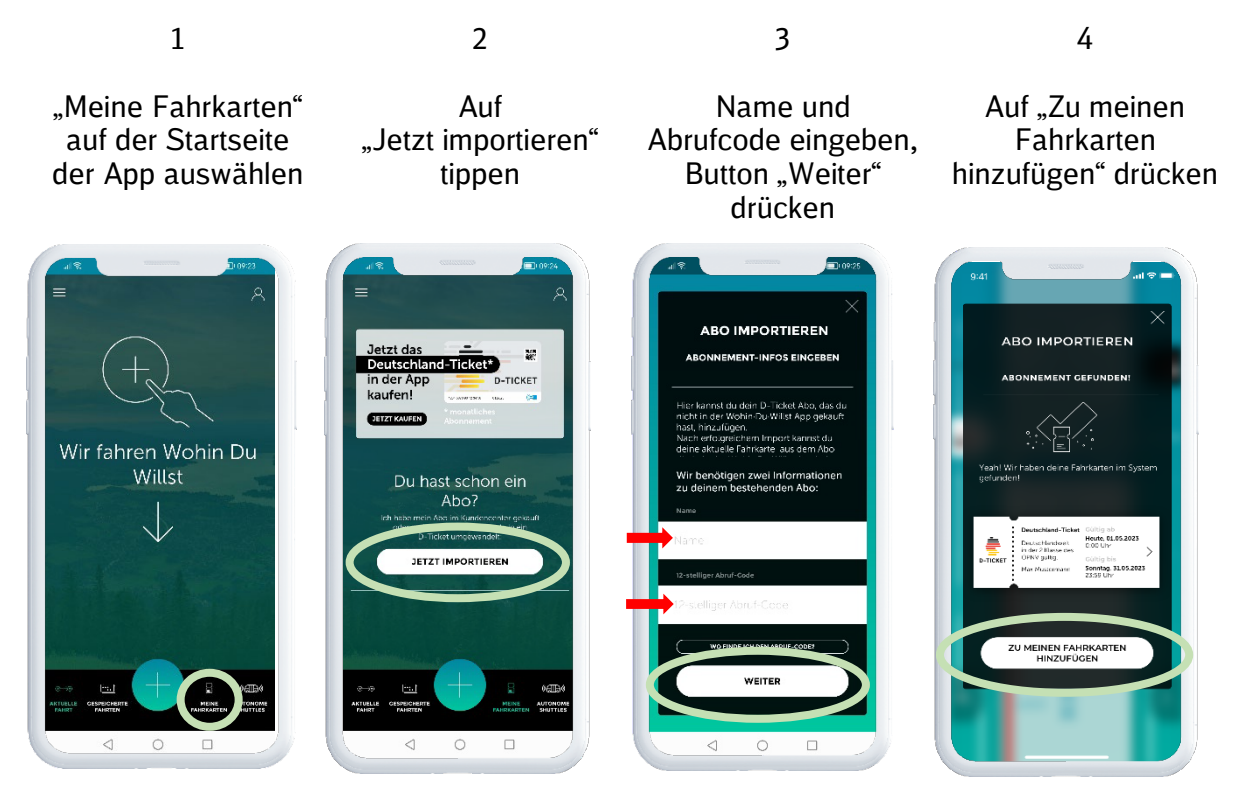

Der Import des Abos ist in den letzten 5 Tagen vor dem ersten Gültigkeitstag möglich. Der Fahrschein zum Abo wird in der App automatisch monatlich aktualisiert. Bitte beachten Sie: Die Darstellung in der App kann vom oben gezeigten Stand abweichen

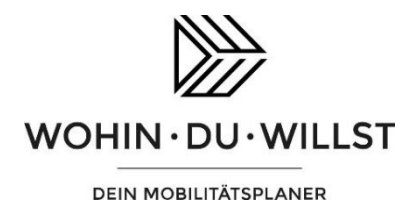

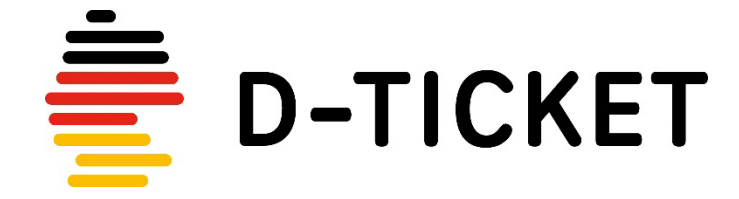

Papierticket ausdrucken - so wird's gemacht!

Mit Ihrem Abrufcode können Sie sich jeden Monat Ihr aktuelles D-Ticket in Papierform ausdrucken. Der Ausdruck des neuen Monatstickets ist in den letzten 5 Tagen vor dem neuen Monat möglich.

Nutzen Sie bei Fragen rund um den Ausdruck Ihres Tickets gerne unser FAQ auf <a href="https://wohin-du-willst.de/deutschland-ticket/">https://wohin-du-willst.de/deutschland-ticket/</a>

#### 1. Webapp öffnen und Print@Home anklicken

Öffnen Sie am PC Ihren Browser und geben Sie in der URL-Zeile die Adresse <u>https://webapp.wohin-du-willst.de/</u> ein.

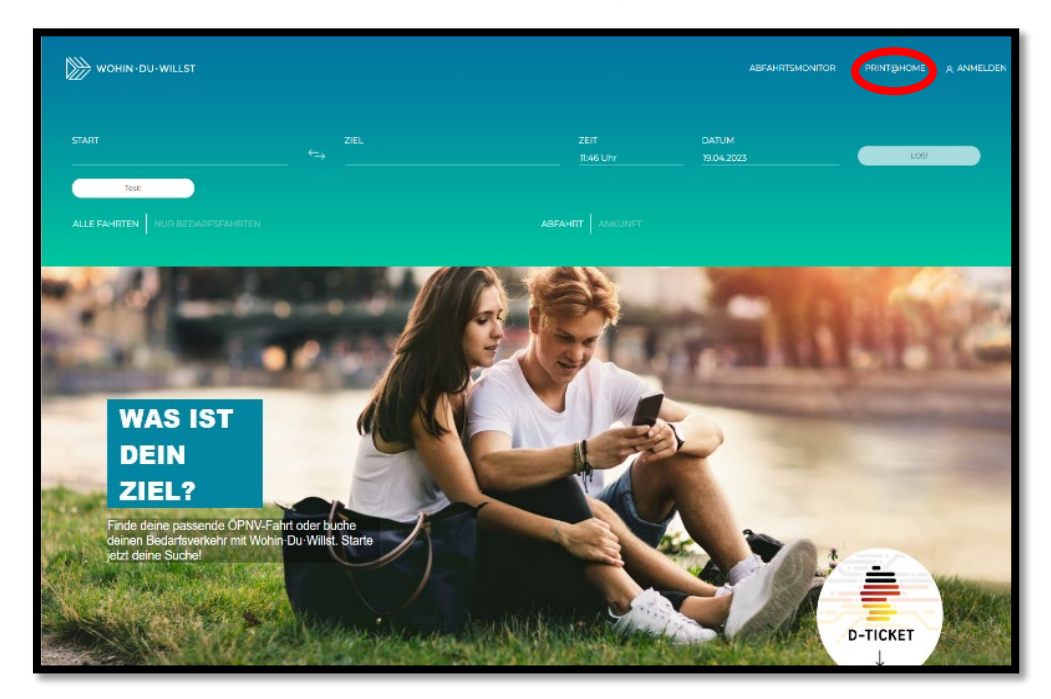

Klicken Sie oben rechts auf den Reiter Print@Home

#### 2. Daten eingeben

Geben Sie Name und Abrufcode – Sie finden ihn auf dem Papier, mit dem Sie Ihr D-Ticket bekommen haben – sowie den Monat, für den das Ticket gelten soll, ein und klicken Sie auf den Button "Abrufen"

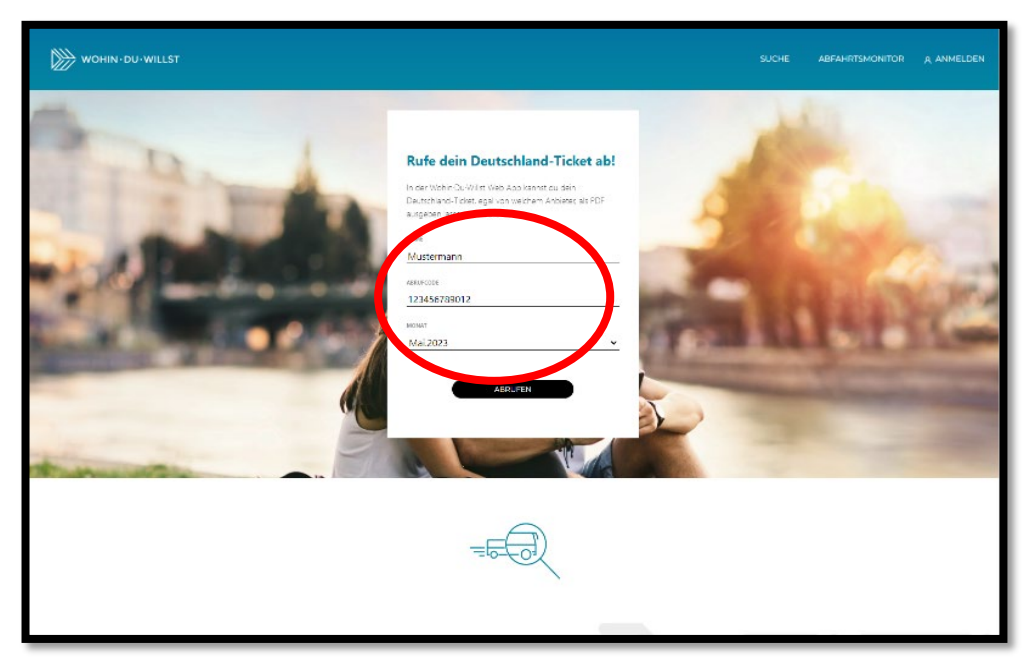

### 3. PDF abrufen

Klicken Sie auf den Button "PDF anzeigen", um die Fahrkarte in der PDF-Ansicht aufzurufen.

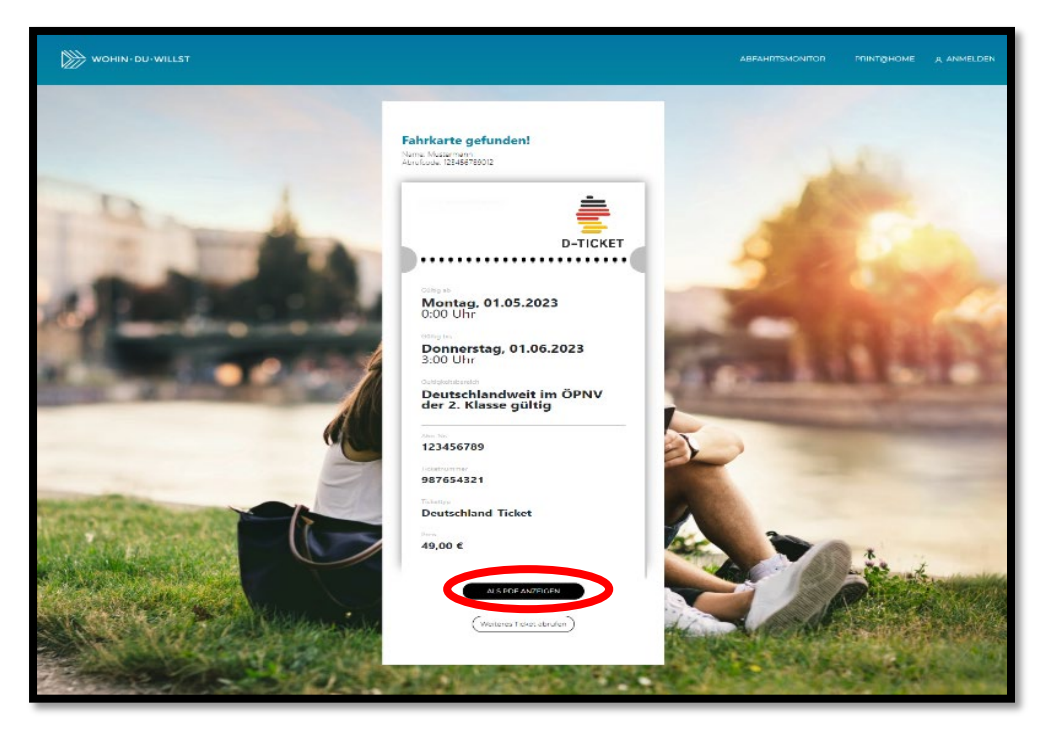

## 4. PDF ausdrucken

Klicken Sie auf das Drucker-Symbol rechts oben und drucken Sie Ihre Fahrkarte aus.

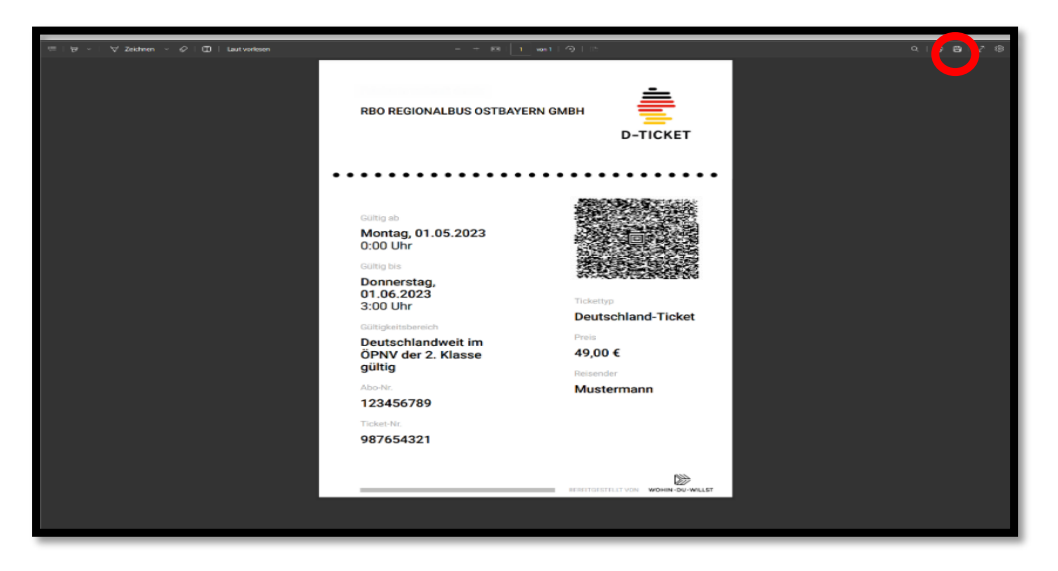

Die Darstellung in der Webapp kann von der Darstellung oben abweichen.